北星信用金庫

## セキュリティソフト「Rapport」のアップデートについて

平素は格別のお引き立てを賜り、ありがたく厚く御礼申し上げます。

さて、WEBバンキングサービス・WEBーFBサービスにてご利用いただいておりますセキュリティソフト『Rapport』につきまして、アップデートが配信された場合に以下の画面が表示されます。

その際、最新の Rapport のアップデートプログラムを有効化するため、ポップアップ・メッセージが表示 されますので以下のとおりご対応をお願いいたします。

## Rapport アップデートプログラムの有効化方法

対象となるオペレーティングシステム

- Windows OS

| 表示画面                                                                                                    | 手順                                                                                                    |
|----------------------------------------------------------------------------------------------------|----------------------------------------------------------------------------------------------------|
| TRUSTEER RAPPORT         保留中の更新         Trusteer Endpoint Protectionからの重要な更新が有効化待ちとなっています。コンビューターを再起動して、これらの更新を有効化してください。再起動の前に、必ず作業内容を保存してください。         クすぐ再起動して、これらの更新を有効化してください。再         会すぐ再起動して、これらの更新を有効化してください。再         全専和記動して、これらの更新を有効化してください。再         全専和記動して、これらの更新を有効化してください。再         と見てください。         クすぐ再起動         後で通知する | <ol> <li>アップデートプログラムの受信後、プログラムの有効化待ちとなると、左記のポップアップ・メッセージが表示されます。</li> <li>作業中のアプリケーションがある場合は必ず保存してから、「今すぐ再起動」をクリックします。</li> <li>「今すぐ再起動」が出来ない場合は、「後で通知する」をクリックし、作業中のアプリケーションを終了させてから、Windows OSを再起動します。</li> </ol> |

なお、Rapport における上記以外の事象については IBM カスタマーサポートまでご連絡いただきますようお願い申し上げます。

IBMカスタマーサポート 0120-925-283(月~金曜日 9:00~17:30)

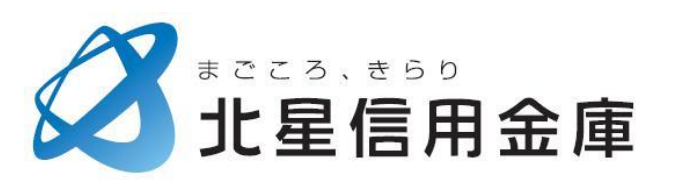

以上